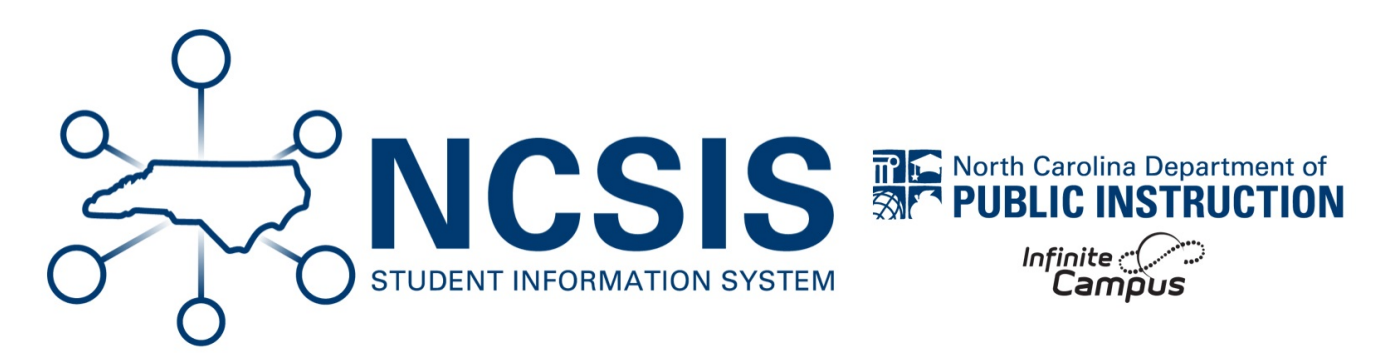

# **Census Clean-Up**

06/10/2025 6:34 am EDT

This article will assist users with cleaning up their Census Data.

## Opening the Report | Report Settings | Household Filters | Correcting Household Members | Correcting Household Addresses

The Data Validation Report can be used to identify the following:

- Students without any contacts/guardians
- · Students with non-household guardians
- · Students with multiple addresses associated to their household

## To Open the Report

Navigation: Menu > Reporting > Data Validation > Data Validation Report

| FRAM                       | >                                   |                              |                        |                        |                    |
|----------------------------|-------------------------------------|------------------------------|------------------------|------------------------|--------------------|
| Grading & Standards        | > Reporting                         |                              |                        |                        |                    |
| Health Office              | > Ad Hoc Reporting                  | Civil Rights Data Collection | Data Certification     | Data Validation 🗲 🗕    | NC State Reporting |
|                            | Batch Queue                         | (CRDC)                       | Certification Category | Stored Procedure Setup | NC CTE Extract     |
| My Account                 | > Data Export                       | CRDC Setup                   | Event Certification    | Validation Rules       | NC PMR Extract     |
|                            | Data Viewer                         | CRDC Generate Survey Results | Type Membership Setup  | Validation Groups      |                    |
| Reporting                  | > Filter Designer                   | CRDC Maintain Survey Results |                        | Data Validation Report |                    |
| Scheduling & Courses       | > Letter Builder<br>Letter Designer | CRDC Submission Flat File    |                        |                        |                    |
| School & District Settings | > Pivot Designer                    |                              |                        |                        |                    |
| School Store               | <b>&gt;</b>                         |                              |                        |                        |                    |
| System Settings            | <b>&gt;</b>                         |                              |                        |                        |                    |
| User Management            | >                                   |                              |                        |                        |                    |

## **Report Settings**

• Under the Data Validation Group choose Census Household Clean-Up located in the State Owned Section.

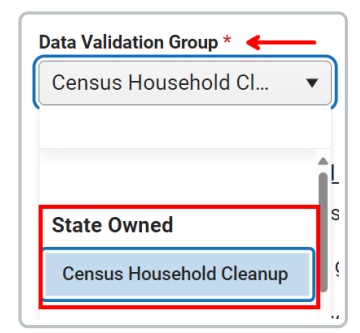

- Choose Local Dataset Data generated according to the calendar chosen
- Choose Generate Now
- Choose the FormatType
  - Choosing CSV will allow you to open the file in a spreadsheet program. NOTE: To run the report at a later date, you may choose the batch options.
- Choose Generate

| Cleanup Instructions:                                                                                                    |                                                                                                    |                                                                                                    |  |
|----------------------------------------------------------------------------------------------------|----------------------------------------------------------------------------------------------------|----------------------------------------------------------------------------------------------------|--|
| From within Infinite Campus, it is recommended to sear<br>screen, click on Household Members to search/add non<br>mailing, portal, messenger. <b>Tip:</b> <i>The report includes the</i> p<br>For households that have multiple addresses, click on H | h for a household and copy/paste the student number in<br>household members into the student's household. This w<br>ersonID of the contact so if multiple people exist with the<br>pusehold Addresses to remove/disassociate the invalid a | the search box. From the Related Tools menu on the right side of the<br>ill preserve the relationships and any of the checkboxes for guardian,<br>same first and last name, use the personID to select the correct person.<br>ddress(es). Invalid addresses can then be deleted from Infinite Campus. |  |
| IMPORTANT! If changes to contacts/guardians are mad<br>in the household.                                                                                                    | e to a household for one student, this change will also aut                                                                                                    | tomatically update the household makeup for the other students/siblings                                                                                                    |  |
| Report Data Source                                                                                                    |                                                                                                    |                                                                                                    |  |
| O Local Dataset ←───<br>○ State Dataset                                                                                                    |                                                                                                    |                                                                                                    |  |
| Output Options                                                                                                    |                                                                                                    | -                                                                                                    |  |
| Report Processing                                                                                                    | Format Type                                                                                                    |                                                                                                    |  |
| 🔾 Generate Now 🔶                                                                                                    | ⊖ HTML                                                                                                    |                                                                                                    |  |
| <ul> <li>Submit to Batch Queue</li> </ul>                                                                                                    | O CSV ←                                                                                                    |                                                                                                    |  |
| Batch Queue List                                                                                                    |                                                                                                    | -                                                                                                    |  |
| Start Date End Date                                                                                                    |                                                                                                    |                                                                                                    |  |
| MM/DD/YYYY                                                                                                    |                                                                                                    |                                                                                                    |  |
| Report Title                                                                                                    | Queued Time 4                                                                                                    | Status                                                                                                    |  |
|                                                                                                    | No records available.                                                                                                    |                                                                                                    |  |
|                                                                                                    |                                                                                                    | 0 - 0 of 0 items                                                                                                    |  |
| Conserts                                                                                                    |                                                                                                    |                                                                                                    |  |

## Using the Report to Identify Households for Census Clean-Up

Open the exported file in Excel. Before you begin the clean-up, filter Column C (Calendar) to the calendar and school you wish to clean up.

#### To Identify Households with No Guardians

- Filter Column E (Primary Households) using a TEXT filter.
- Choose Does not contain and add "- G"

| Grade Primary Households                    | 🛒 Seconda; |
|---------------------------------------------|------------|
| Custom Autofilter                           | ? ×        |
| Show rows where:<br>Primary Households      |            |
| does not contain 👻 - G                      | <b>↓</b>   |
| ● <u>A</u> nd ○ <u>O</u> r                  |            |
| Use ? to represent any single character     | )          |
| Use * to represent any series of characters | OK Cancel  |

#### **To Identify Students Without Non-Household Relationships**

- Filter Column G (Non-Household Relationships) using a TEXT filter.
- Choose Equals and leave the field blank.

| Ν | Non-Household Relationships                     |     |     | -7    |
|---|-------------------------------------------------|-----|-----|-------|
| k | Custom Autofilter                               | ?   | ×   |       |
| E | Show rows where:<br>Non-Household Relationships |     |     |       |
| Ν | equals v                                        |     | ~   | athe  |
| Ν | ● And ○ Qr                                      |     | ~   | :ha \ |
| S | Use ? to represent any single character         |     |     | rez C |
| k | Use * to represent any series of characters     |     |     |       |
| T | ОК                                              | Can | cel |       |

#### To Identify Students With Non-Household Guardians

- Filter Column G (Non-Household Relationships) using a TEXT filter.
- Choose Contains and add "- G"

| Non-Household Relationships                       | T         |
|---------------------------------------------------|-----------|
| K Custom Autofilter                               | ? ×       |
| E Show rows where:<br>Non-Household Relationships |           |
| Contains - G                                      | 🔄 🚽 athe  |
|                                                   | - sha V   |
| S Use ? to represent any single character         | rez O     |
| K T                                               | OK Cancel |

**To Identify Students With More Than One Address** 

- Filter Column H (Number of Addresses) using a Number Filter.
- If the number of addresses > 2, these are students that likely have more than 1 address.
- If the number of addresses = 2, these may be students with a physical address and a P.O. Box, but these could also be duplicate addresses.
- If the number of addresses is NULL, these are students with no address.

| Nur | nber of Addresses                       | Ŧ      |
|-----|-----------------------------------------|--------|
| ₽↓  | Sort Smallest to Largest                |        |
| Z↓  | Sort Largest to Smallest                |        |
|     | Sor <u>t</u> by Color                   | >      |
|     | Sheet <u>V</u> iew                      | >      |
| ۲۲  | Clear Filter From "Number of Addresses" |        |
|     | Filter by Color                         | >      |
|     | Number <u>F</u> ilters                  | >      |
| Í   | Search                                  | ٦      |
|     | ⊘ (Select All)<br>⊘ 1<br>⊘ 2<br>⊘ 4     |        |
|     | OK Cance                                | :<br>: |

## **Correcting the Households in NCSIS**

For households that need to be changed, use the **Household search**.

#### To Add a Member to the Household

• Copy the student number in the search field.

| Search                       |  |
|------------------------------|--|
| Туре                         |  |
| Household 🔻                  |  |
| Search *                     |  |
| 75654 🖌 🔍 Q                  |  |
| Search for Household records |  |

- Select the household by clicking on the household name.
- Choose Household members from the related tools

- Click Find a New Member
- Enter the information to search for the contact
- Click on the **contact name**.

| Household Members ☆                                     |                                                                                                    |                                                                         | Census                       | > Households > Household Members  |
|---------------------------------------------------------|----------------------------------------------------------------------------------------------------|-------------------------------------------------------------------------|------------------------------|-----------------------------------|
| ID: 284 Phone:                                          |                                                                                                    |                                                                         |                              | Related Tools 🗸                   |
| C Find New Member                                       | Infinite Concentration Campus                                                                                                    |                                                                         | ×                            | Add Household                     |
| Name Start Date End Date<br>Zerwas, Travis T 06/24/2013 | Person Search<br>Person Search<br>Search for a person already tracked in Campus us<br>from the list or citck on Create New Person.                  | ng the fields provided, required fields are in red                      | d. Select a person           | Census Wizard                     |
|                                                         | *Last Name         Clark         Details           First Name         Details         Details           Middle Name         Details         Details | Clark, ANGELA<br>PersonID: 50695<br>Clark, Daniel J<br>PersonID: 297    | F A                          | Household Addresses               |
|                                                         | Birth Date Sex Search Search                                                                                                    | Clark, Derrick     PersonID: 45182     Clark, Domino     PersonID: 8706 | F                            | Household Fees                    |
|                                                         | Detail:                                                                                                    | Clark, Eric<br>PersonID: 38550<br>Clark, Galen 672<br>PersonID: 45185   | M 02/03/1981<br>M 06/08/2003 | Household Food Service<br>Deposit |
| •                                                       | Detail:<br>Detail:                                                                                                    |                                                                         | F 12/24/2007<br>F            | Household Members                 |
|                                                         |                                                                                                    |                                                                         |                              | Household Payments                |
|                                                         |                                                                                                    |                                                                         | reate New Person             |                                   |
|                                                         |                                                                                                    |                                                                         |                              |                                   |

- Add a Start Date.
- Click Save.

| Household N                                                            | lembers 🖒                         | 7            |           |         |  |
|------------------------------------------------------------------------|-----------------------------------|--------------|-----------|---------|--|
| ID: 284 Phone:                                                         |                                   |              |           |         |  |
| 🕒 Save 😣 D                                                             | elete Q Fin                       | d New Member |           |         |  |
| Household Member E<br>Name<br>Zerwas, Travis T                         | ditor<br>Start Date<br>06/24/2013 | End Date     | Secondary | Private |  |
| Household Member D<br>Name<br>Clark, Domino<br>Start Date<br>Secondary | etail                             | End          | Date      |         |  |

# **Correct Addresses**

- Choose Household Addresses.
- Choose Find New Address.

- Search for the address.
- Click on the **found address**.

| Household Addresses ☆                               |                                                                                                    | Census > Households > Household Addresse |
|-----------------------------------------------------|----------------------------------------------------------------------------------------------------|------------------------------------------|
| ID: 284 Phone:                                      |                                                                                                    | Related Tools 🗸                          |
| Find New Address Household Location Editor          | Infinite X                                                                                                    | Add Household                            |
| Address Start Date En<br>4869 Main St NE 06/24/2013 | Add Address<br>Address Search<br>Search for an address already tracked in Campus using the fields provided, required fields are in red. Select an | Census Wizard                            |
|                                                     | Bodules Itali ne is of Cick of Clean rew Address.  FoloseP C # Street Name Street Name CRev                                                       | Household Addresses<br>Household Fees    |
|                                                     | Legal Description                                                                                                    | Household Food Service<br>Deposit        |
|                                                     |                                                                                                    | Household Members Household Payments     |
|                                                     | New Address                                                                                                    |                                          |

• Add a start date and check the type of address.

| Household Ad                                                            | dresses 1                        | ☆             |              |                   |          |  |
|-------------------------------------------------------------------------|----------------------------------|---------------|--------------|-------------------|----------|--|
| ID: 284 Phone:                                                          |                                  |               |              |                   |          |  |
| 🕒 Save 😣 Del                                                            | ete <b>Q</b> Find                | d New Address |              |                   |          |  |
| Household Location Edi<br>Address<br>4869 Main St NE                    | itor<br>Start Date<br>06/24/2013 | End Date      | Mailing<br>X | Secondary Private | Physical |  |
| Household Location Det<br>Address<br>123 Main<br>*Start Date<br>Mailing | tail<br>Secondary                |               | End<br>Priv  | Date<br>ate       | Physical |  |